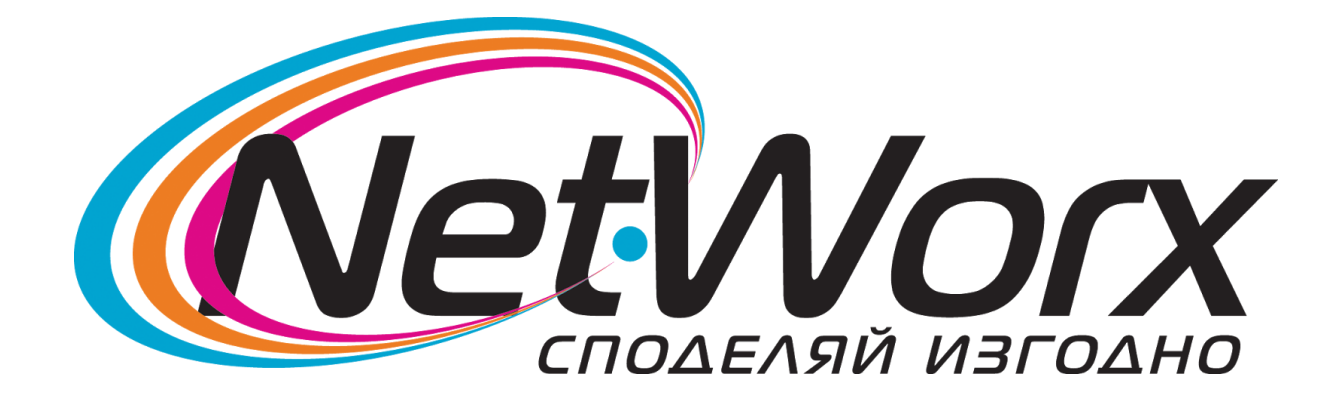

### Ръководство

## за насройване на каналите на телевизор

## **Philips**

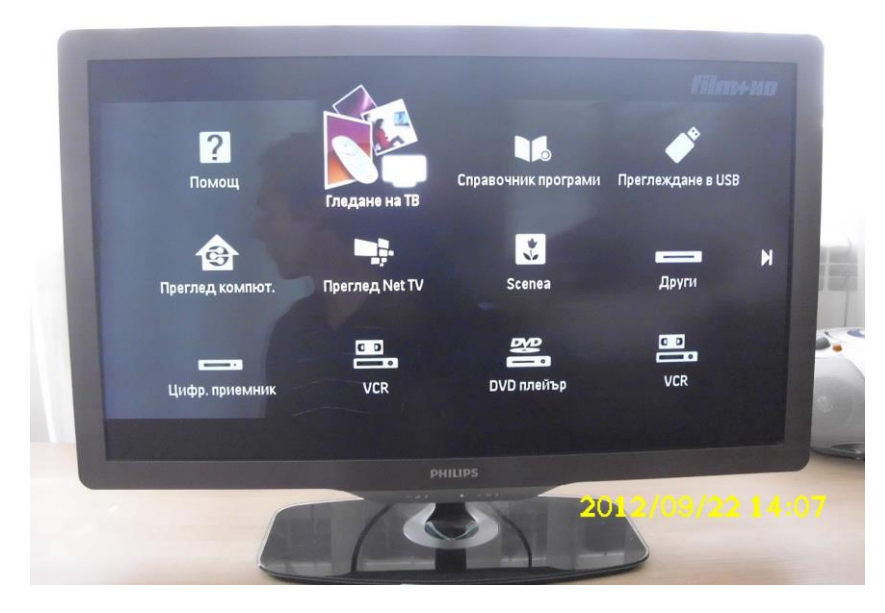

Влизаме в <u>Меню</u> и избираме <u>Гледане на</u> <u>ТВ</u>

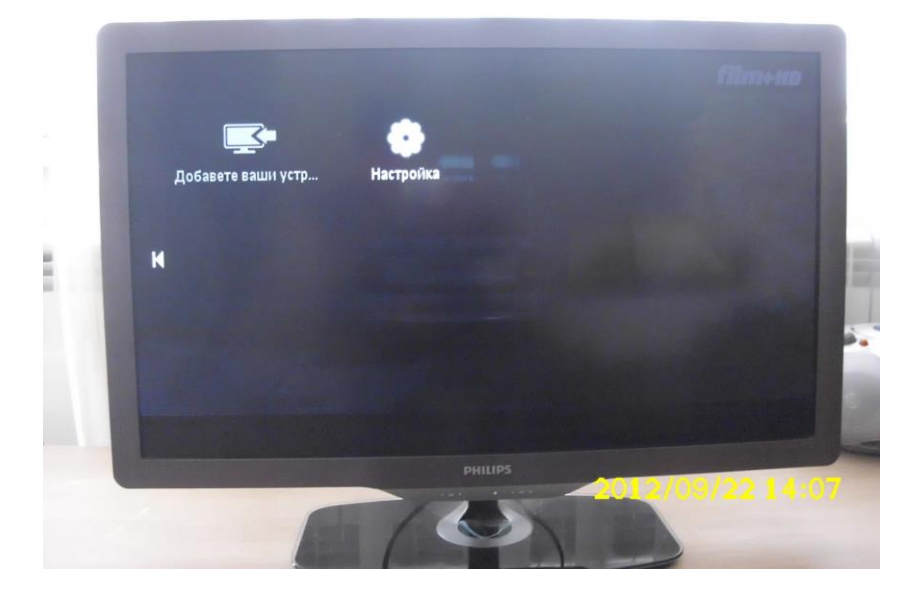

<text>

#### След това избираме Настройка

Влизаме в **Търсене на канали** 

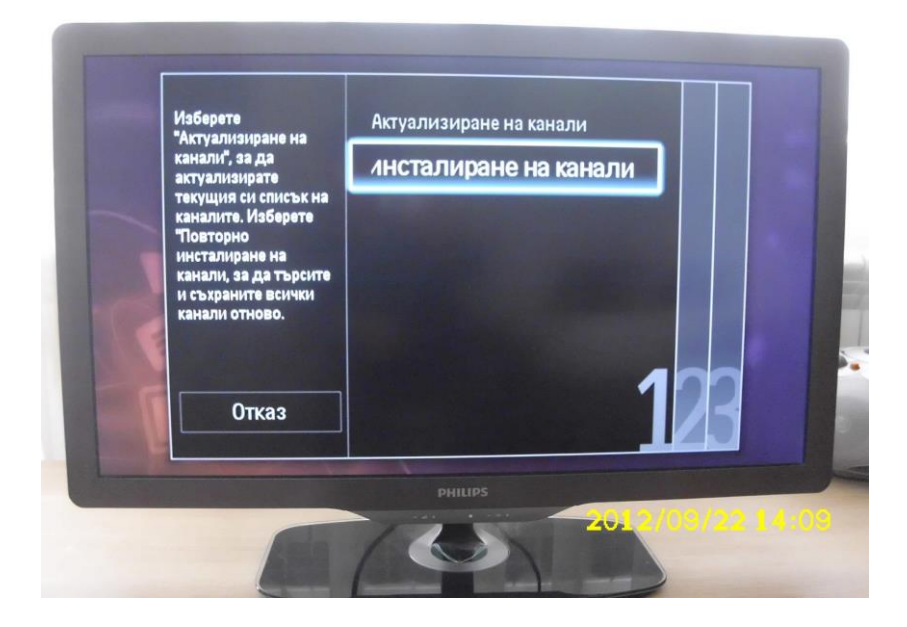

#### След което избираме опцията Инсталиране на канали

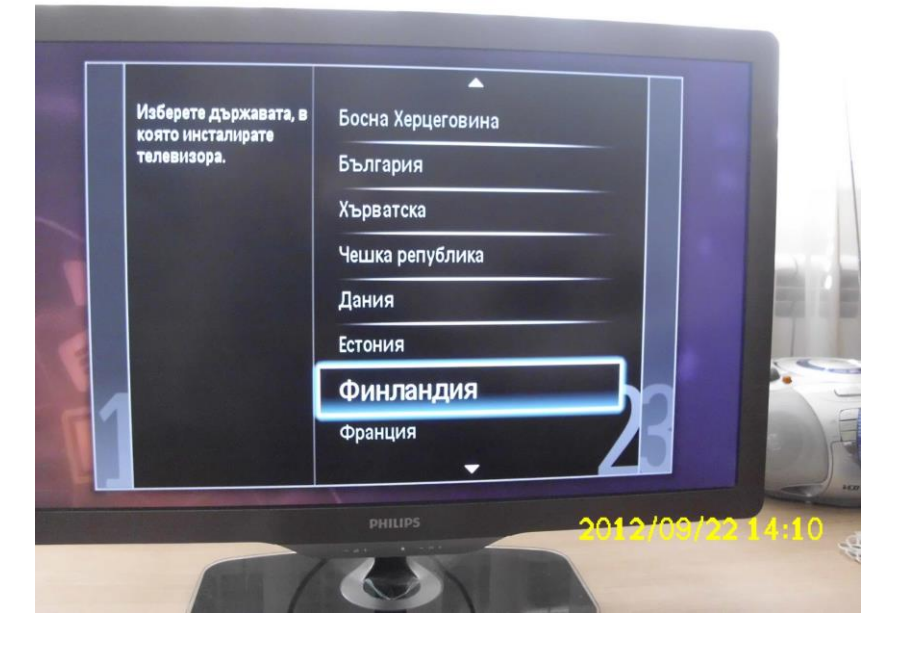

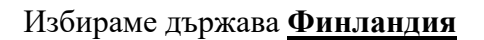

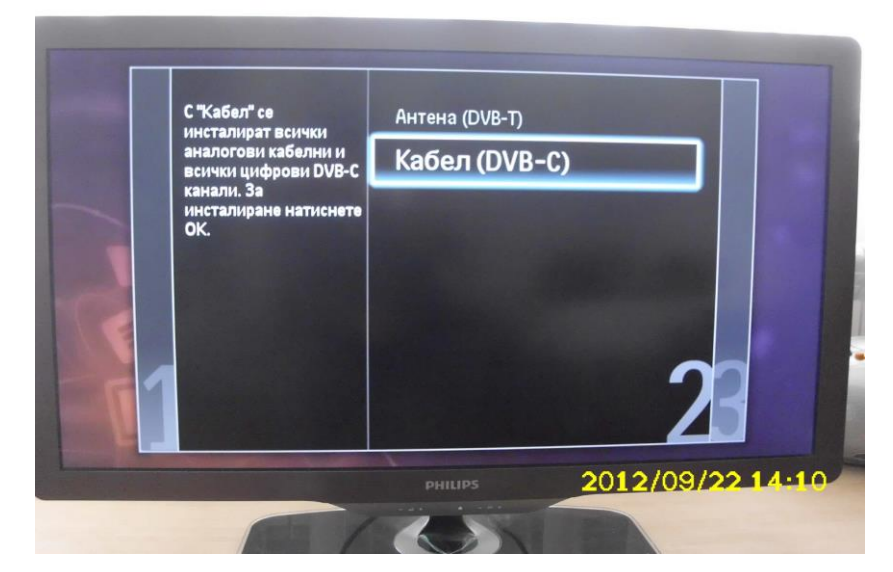

# След това избираме <u>Кабел ( DVB-C)</u> На следващата стъпка преди да стартираме

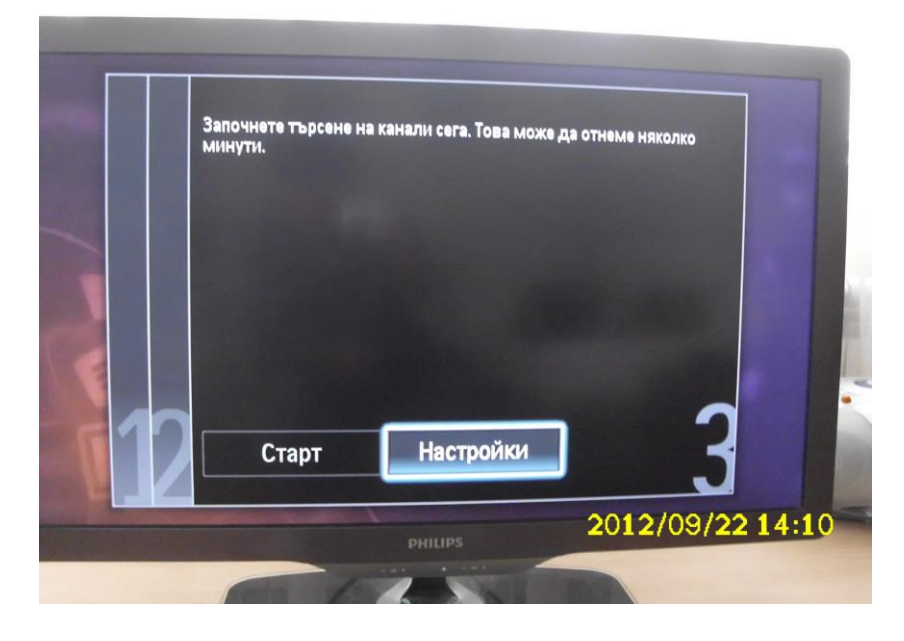

търсенето трябва да влезем в Настройки

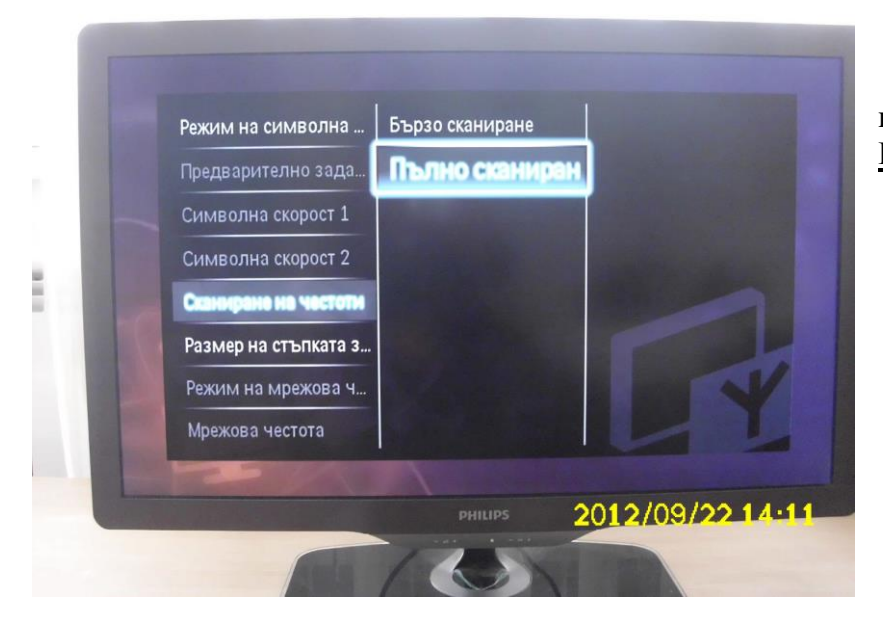

#### Тук избереме <u>Сканиране на честоти</u> и посочваме <u>Пълно сканиране</u> и излизаме от <u>Настройки</u>

Натискаме бутона <u>Старт</u> и започва търсене на каналите

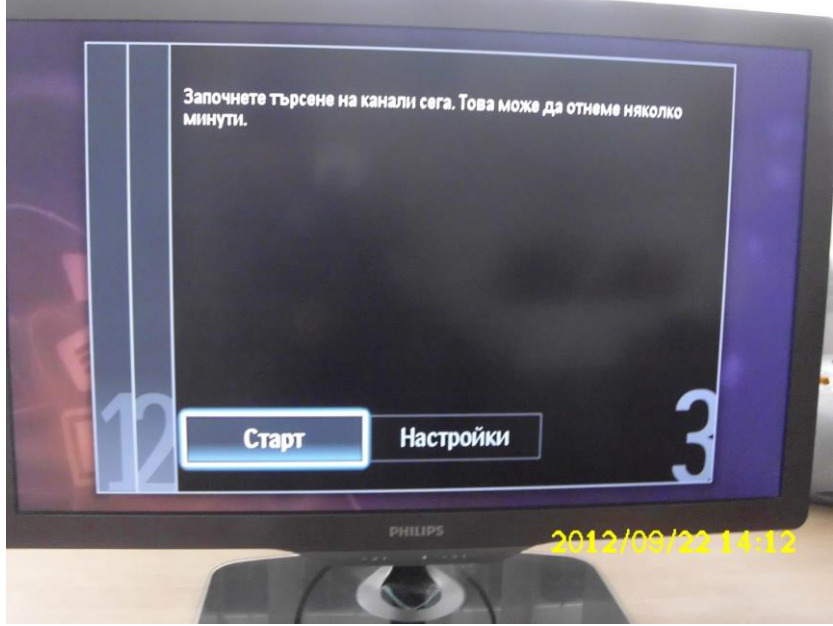